**Computer Health Tip:** Clearing your browser's temporary memory on a regular basis

## Firefox

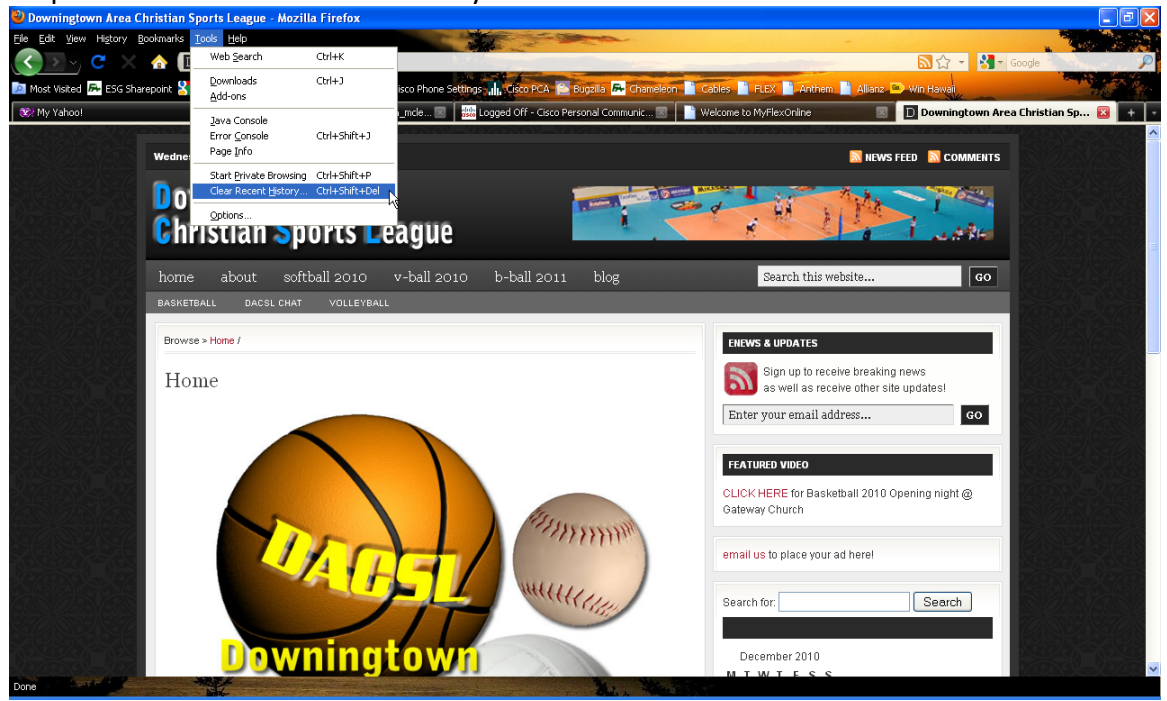

Step 1: Select "Clear Recent History" from the Tools menu

Step 2: Fold down the details button, and choose "Everything" from the dropdown menu. Also check all the options except "Active Logins" and "Site Preferences", then press the **Clear Now** button

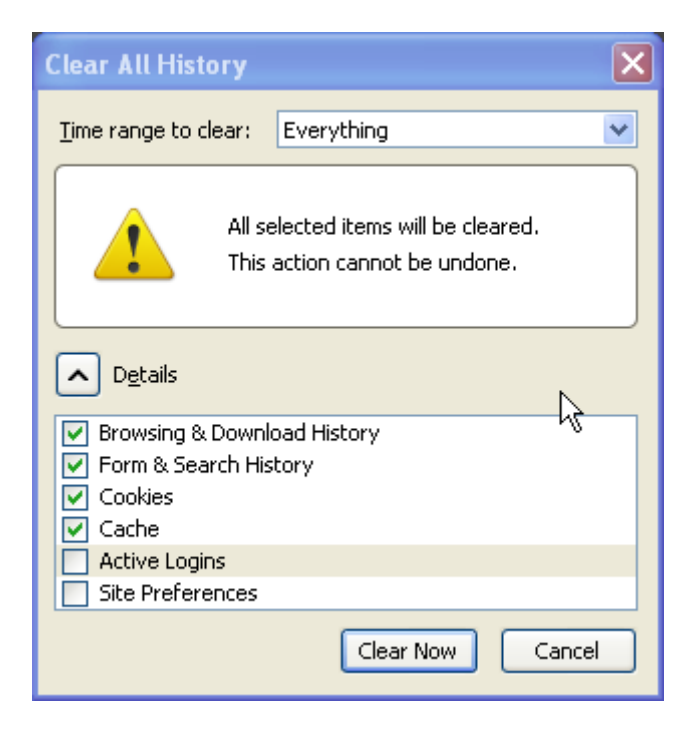

## Internet Explorer

Step 1: Select "Delete Browsing History" from the Tools menu Step 1:

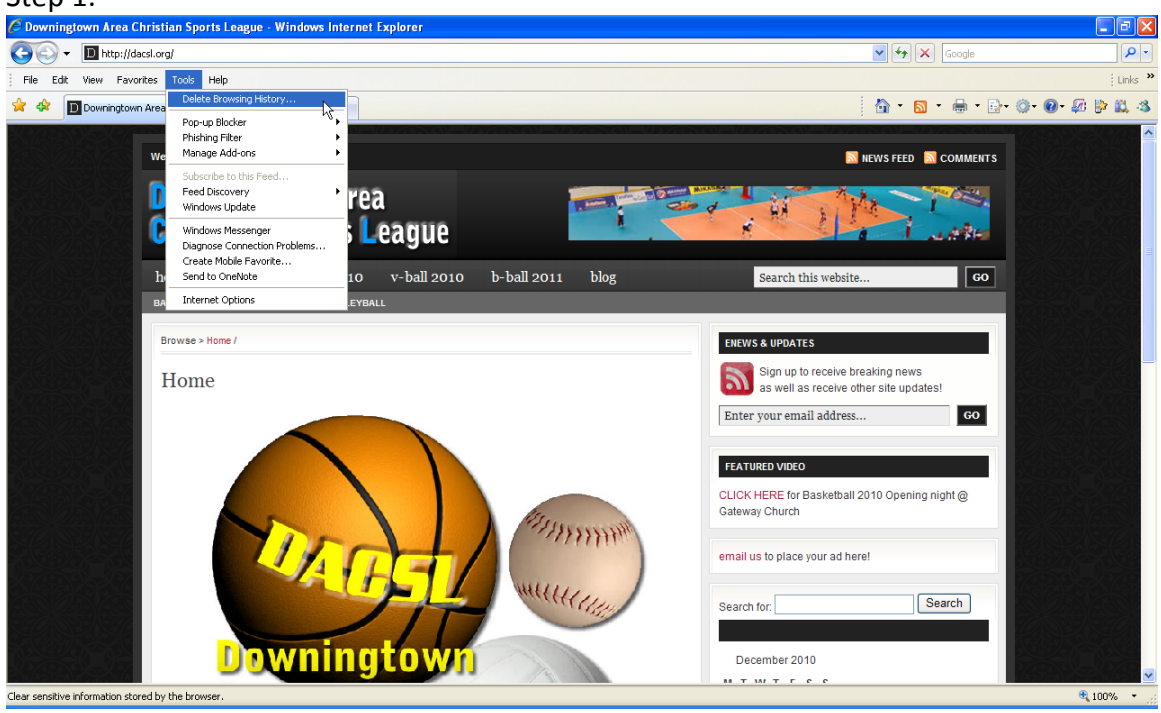

Step 2: On the following screen, press the delete button for every option except passwords

| Delete Browsing History                                                                                               |                  |
|----------------------------------------------------------------------------------------------------|------------------|
| Temporary Internet Files<br>Copies of webpages, images, and media that<br>are saved for faster viewing.               | Delete files     |
| <b>Cookies</b><br>Files stored on your computer by websites to<br>save preferences such as login information.         | Delete cookies   |
| <b>History</b><br>List of websites you have visited.                                                                  | Delete history   |
| Form data<br>Saved information that you have typed into<br>forms.                                                     | Delete forms     |
| Passwords<br>Passwords that are automatically filled in when<br>you log on to a website you've previously<br>visited. | Delete passwords |
| About deleting browsing history Delete all.                                                                           | Close            |